**Registro detallado de uso de cargador,** esto estara en la **informacion o pagina del QR**, se debe cambiar las imagenes o el nombre de ev charger por el de la marca de ensa ya que ev charger es la plataforma marca blanca que estaremos comprando.

## 1. Registro

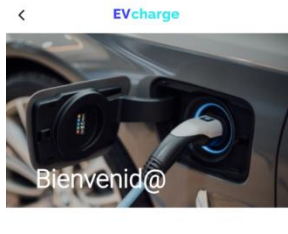

|      | Crea una nueva cuenta  |
|------|------------------------|
| enes | cuenta?                |
|      | G Continuar con Google |
| -    | 🖂 Continuar con Email  |

Cuando instales la aplicación te solicitará registrarte, puedes conectar las cuentas (gmail, Android, iOs, correo electrónico) o bien crear una nueva. Si creas una nueva cuenta recuerda rellenarla con todos tus datos y confirmar el correo electrónico.

#### 2. Cargador cercano

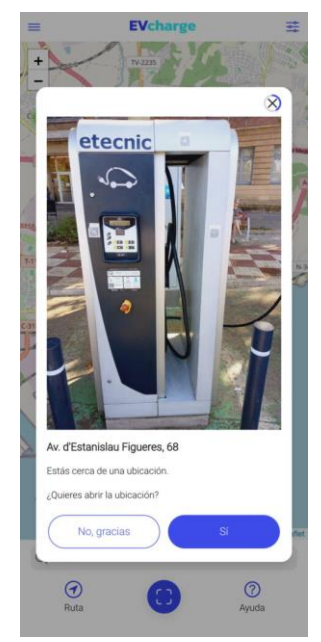

La geolocalización del móvil detectará el cargador más cercano, podrás navegar hacia él o podrás iniciar la carga de tu vehículo.

#### 3. Mapa de recarga

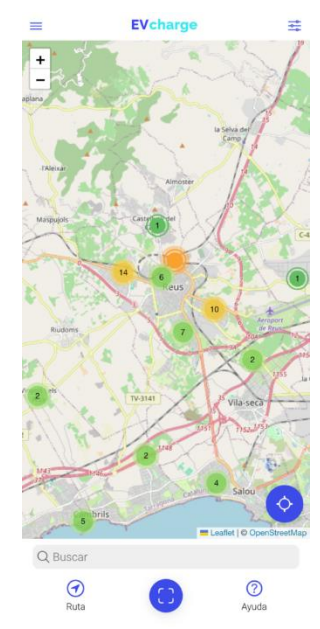

También podrás ver desde el mapa o listado de cargadores (menú principal) los cargadores más cercanos y navegar hacia él.

#### 4. Proceso de carga

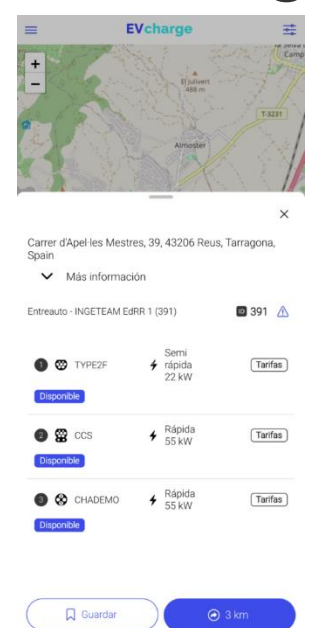

Una vez selecciones el cargador, seleccionas la toma y configuras el tiempo o energía que quieras cargar.

| Elige la carga X                                      |
|-------------------------------------------------------|
| 1 2 3<br>ELIGE PAGO CARGA                             |
| Cuánta energía te gustaría cargar?                    |
| 29 kWh                                                |
|                                                       |
| La carga durará aproximadamente:<br>1 hora 20 minutos |
| Puedes detener la carga en cualquier<br>momento       |
| ③ Total: 10,36 €                                      |
|                                                       |
|                                                       |
|                                                       |
|                                                       |
|                                                       |
|                                                       |
|                                                       |

Una vez seleccionado el tiempo o energía podràs confirmar la carga. te solicitará una tarjeta (ver siguiente paso) y te mostrará el importe.

## 6. Tarjetas de pago

| Tajeta<br>VISA<br>•••••••••• 4242<br>•• AÑADIR TARJETA |  |
|--------------------------------------------------------|--|
| VISA 4242                                              |  |
| O AÑADIR TARJETA                                       |  |
|                                                        |  |
|                                                        |  |
|                                                        |  |
|                                                        |  |
|                                                        |  |
|                                                        |  |
|                                                        |  |
|                                                        |  |
|                                                        |  |
|                                                        |  |

En caso de no tener ninguna tarjeta asociada, la aplicación te dirigirá automáticamente a la pantalla para añadir una. Podrás, de forma segura, añadir la tarjeta de crédito o débito.

### 7. Iniciar la carga

| La ca                                   | irga ha iniciado                                                      |
|-----------------------------------------|-----------------------------------------------------------------------|
| TEST -<br>Passeig                       | INGETEAM EdRV 1 (7)<br>g de Sunyer, 32, 43202 Reus, Tarragona, España |
| 0                                       |                                                                       |
| EV                                      | narge                                                                 |
| <b>₩</b> 03,                            | /26/2024                                                              |
| <b>69 0</b> .0                          | 00 kWh / 29 kWh                                                       |
| O 00                                    | :01:06                                                                |
| 4 0 k                                   | W                                                                     |
| Gratui                                  | to                                                                    |
| La car                                  | ga finalizará en aproximadamente 1 hora 20                            |
|                                         |                                                                       |
| minute                                  | a do manina potencia.                                                 |
| 111111111                               |                                                                       |
| , mua                                   | 4-                                                                    |
| 1111120                                 | 4-                                                                    |
| ,,,,,,,,,,,,,,,,,,,,,,,,,,,,,,,,,,,,,,, | 4                                                                     |
| u.                                      | 4                                                                     |
| KWh                                     | 4                                                                     |
| KWh                                     | 4                                                                     |
| KWh                                     | 4                                                                     |
| KWh                                     | 4                                                                     |
| UM/N<br>M/N                             | 4                                                                     |
| 4MA                                     | 4                                                                     |
| Próxin                                  | 4                                                                     |

Una vez confirmada la carga debes seguir las indicaciones de la pantalla. Conectar la manguera al coche y clicar en **«INICIAR CARGA»**.

## 8. Interrumpir la carga

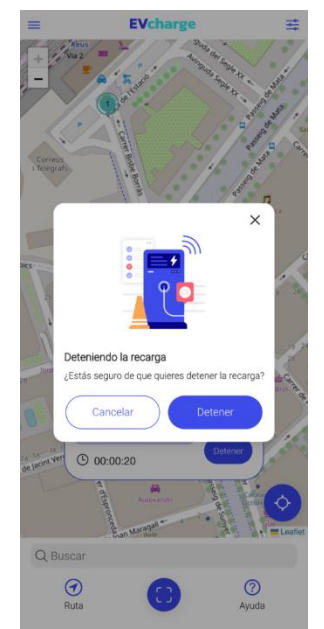

Durante el proceso de carga podrás ver el estado desde tu móvil. También podrás interrumpir/finalizar la carga en cualquier momento.

La aplicación solo te cobrará el tiempo o energía consumido real.

# 9. Carga finalizada con éxito

|                                       | Cargas                   |                   |  |
|---------------------------------------|--------------------------|-------------------|--|
| TODAS                                 | ACTIVAS                  | FINALIZADAS       |  |
| Cargador<br>7 - TEST - INGETI         | EAM EdRV 1               |                   |  |
| Fecha<br>22/03/2024                   | Energía<br>O Wh          |                   |  |
| Hora<br>10:17 - 10:27<br>Ø Finalizada | Precio<br>Carga gratuita |                   |  |
| Cargador<br>7 - TEST - INGETI         | EAM EdRV 1               |                   |  |
| Fecha<br>22/03/2024                   | Energía<br>0 Wh          | Energía<br>O Wh   |  |
| Hora<br>08:15 - 08:18<br>@ Finalizada | Precio<br>Carga gratuita |                   |  |
| Cargador<br>7 - TEST - INGETI         | EAM EdRV 1               |                   |  |
| Fecha<br>27/02/2024                   | Energía<br>771 Wh        | Energía<br>771 Wh |  |
| Hora<br>10:02 - 10:21<br>Ø Finalizada | Precio<br>0.5 €          |                   |  |
| Cargador<br>7 - TEST - INGETI         | EAM EdRV 1               |                   |  |
| Fecha<br>27/02/2024                   | Energía<br>331 Wh        | Energia<br>331 Wh |  |
| Hora<br>09:40 - 09:59                 | Precio<br>0.5 €          | Precio<br>0.5 €   |  |

¡Carga finalizada con éxito! En caso de NO interrumpir el proceso de carga la aplicación te dará un aviso al llegar al final para que puedas desconectar los cables y continuar la marcha.